## **Outstanding accounts**

## Simple balance lists

Are you working in the right account area? (for example, *CLUB*)

Via **Accounts/Print.../Outstanding accounts** you can print a current list of account balances that will give you all details of the current balances. There is a predefined layout (1) in PC CADDIE which you can use - "Balances" (or "Salden"). Make sure the general settings (2) correlate with your request. The default settings should do in most cases.

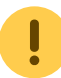

Please note the following:

- The key date that is entered in the **to** field of the **Due date** is the date to which the balance list will be calculated retroactively.
- You should rather leave the field *from* of the *Due date* empty.
- When narrowing down to specific articles or group of articles using the filter, the result will of course not represent the real account balances but the balance resulting from these specific entries. So when the payment methods are not included you will get the sales figures.

| Debit balance list                                                                                                    | ×               |
|----------------------------------------------------------------------------------------------------|-----------------|
| Layout<br>Addresses, birthdays, entry, h<br>Addresses, family together<br>Anniversary list<br>Attendance<br>Balances                                                                                                    | 3  Print F8     |
| Persons group       2         All persons       Define         Order       Erom-To         Alphabet (Names)       Edit         Image: Due date       from          to       28.10.15         Absolute amount       from       5.00       to       999999.99         only outstanding amounts       Image: Due date       Image: Due date       Image: Due date       Image: Due date | Bookings filter |
| WITH and WITHOUT direct-debit     Image: Define       Image: Families together     separate invoice, extra                                                                                                    | 🛛 Quit          |

Have all settings been made, click **Print** (3):

# Debit balance list - 28.10.15

| No. | Name, first name    | Gross    | Family   |  |
|-----|---------------------|----------|----------|--|
| 1   | Adolf, Fred         | 1500,00  | 1500,00  |  |
| 2   | Aerne, Mathis       | 12000,00 | 12000,00 |  |
| 3   | Alberola, Virginie  | 198,00   | 198,00   |  |
| 4   | Albert, Heide       | 6,00     | 6,00     |  |
| 5   | Aliochin, Sebastian | 198,00   | 198,00   |  |
| 6   | Alochin, Herbert    | 40,00    | 40,00    |  |
| 7   | Arens, Brüno        | 218,00   | 218,00   |  |
| 0   | territe frails      | 6 00     | < 00     |  |

### **Balance list with booking filter**

#### Click the button **Bookings filter**.

| Debit balance list                                                                             | ×               |
|------------------------------------------------------------------------------------------------|-----------------|
| Layout                                                                                         | 🙈 Print F8      |
| Addresses, birthdays, entry, h<br>Addresses, family together<br>Anniversary list<br>Attendance |                 |
| Balances                                                                                       |                 |
| Persons group                                                                                  |                 |
| All persons   Define                                                                           | Bookings filter |
| Order                                                                                          |                 |
| Alphabet (Names)                                                                               |                 |
| ✓ Due date from to 28.10.15                                                                    |                 |
| Absolute amount 💌 from 5.00 to 999999.99                                                       |                 |
| only outstanding amounts                                                                       |                 |
| WITH and WITHOUT direct-debit 💽 Define                                                         |                 |
| Families together separate invoice, extra                                                      | Quit            |

Now select single articles with **Select fees:** 

| Select fee filter                                                                                                    | ×      |
|----------------------------------------------------------------------------------------------------|--------|
| Enter which fee types have to be evaluated:                                                                            |        |
| Activate fee filter                                                                                                    | Cancel |
| Select fees (F2)                                                                                                    |        |
| Annual fee juniors       70.00          Caddie box electric       72.00          Annual fee temporary memb       20.00 |        |
| Article-Date: from: to:                                                                                                |        |
| Only these product aroups:                                                                                             |        |
|                                                                                                    |        |
| not these product groups:                                                                                              |        |
|                                                                                                    |        |
| and this text filter:                                                                                                  |        |
| Eee status: (neutral)                                                                                                  |        |

Confirm with **OK**. If the **Filter for bookings:** is active you will see a check mark(1).

| Debit balance list                                                                             | ×                         |
|------------------------------------------------------------------------------------------------|---------------------------|
| Layout                                                                                         | la Print F8               |
| Addresses, birthdays, entry, h<br>Addresses, family together<br>Anniversary list<br>Attendance |                           |
| balances V                                                                                     | •                         |
| Persons group                                                                                  |                           |
| All persons                                                                                    | 🗹 <u>B</u> ookings filter |
| Order                                                                                          |                           |
| Alphabet (Names)                                                                               |                           |
| ✓ Due date from to 28.10.15                                                                    |                           |
| Absolute amount 💌 from 5.00 to 999999.99                                                       |                           |
| only outstanding amounts                                                                       |                           |
| WITH and WITHOUT direct-debit   Define                                                         |                           |
| Families together separate invoice, extra                                                      | 🛛 Quit                    |

Select the *Layout* of the default layout "Salden" via *Edit* (2). In combination with the layout command <KONTINFO.> you will get a detailed list of your selected articles:

| Format editor                        |          |                                                                                                    |                                                                                                    |                                           |         | ×                                                |
|--------------------------------------|----------|----------------------------------------------------------------------------------------------------|----------------------------------------------------------------------------------------------------|-------------------------------------------|---------|--------------------------------------------------|
| N <u>a</u> me:<br>Format <u>type</u> | Balances | ✓      ✓     ✓     ✓     ✓     ✓     ✓     ✓     ✓     ✓     ✓     ✓     ✓     ✓     ✓     ✓     ✓     ✓     ✓     ✓     ✓     ✓     ✓     ✓     ✓     ✓     ✓     ✓     ✓     ✓     ✓     ✓     ✓     ✓     ✓     ✓     ✓     ✓     ✓     ✓     ✓     ✓     ✓     ✓     ✓     ✓     ✓     ✓     ✓     ✓     ✓     ✓     ✓     ✓     ✓     ✓     ✓     ✓     ✓     ✓     ✓     ✓     ✓     ✓     ✓     ✓     ✓     ✓     ✓     ✓     ✓     ✓     ✓     ✓     ✓     ✓     ✓     ✓     ✓     ✓     ✓     ✓     ✓     ✓     ✓     ✓     ✓     ✓     ✓     ✓     ✓     ✓     ✓     ✓     ✓     ✓     ✓     ✓     ✓     ✓     ✓     ✓     ✓     ✓     ✓     ✓     ✓     ✓     ✓     ✓     ✓     ✓     ✓     ✓     ✓     ✓     ✓     ✓     ✓     ✓     ✓     ✓     ✓     ✓     ✓     ✓     ✓     ✓     ✓     ✓     ✓     ✓     ✓     ✓     ✓     ✓     ✓     ✓     ✓     ✓     ✓     ✓     ✓     ✓     ✓     ✓     ✓     ✓     ✓     ✓     ✓     ✓     ✓     ✓     ✓     ✓     ✓     ✓     ✓     ✓     ✓     ✓     ✓     ✓     ✓     ✓     ✓     ✓     ✓     ✓     ✓     ✓     ✓     ✓     ✓     ✓     ✓     ✓     ✓     ✓     ✓     ✓     ✓     ✓     ✓     ✓     ✓     ✓     ✓     ✓     ✓     ✓     ✓     ✓     ✓     ✓     ✓     ✓     ✓     ✓     ✓     ✓     ✓     ✓     ✓     ✓     ✓     ✓     ✓     ✓     ✓     ✓     ✓     ✓     ✓     ✓     ✓     ✓     ✓     ✓     ✓     ✓     ✓     ✓     ✓     ✓     ✓     ✓     ✓     ✓     ✓     ✓     ✓     ✓     ✓     ✓     ✓     ✓     ✓     ✓     ✓     ✓     ✓     ✓     ✓     ✓     ✓     ✓     ✓     ✓     ✓     ✓     ✓     ✓     ✓     ✓     ✓     ✓     ✓     ✓     ✓     ✓     ✓     ✓     ✓     ✓     ✓     ✓     ✓     ✓     ✓     ✓     ✓     ✓     ✓     ✓     ✓     ✓     ✓     ✓     ✓     ✓     ✓     ✓     ✓     ✓     ✓     ✓     ✓     ✓     ✓     ✓     ✓     ✓     ✓     ✓     ✓     ✓     ✓     ✓     ✓     ✓     ✓     ✓     ✓     ✓     ✓     ✓     ✓     ✓     ✓     ✓     ✓     ✓     ✓     ✓     ✓     ✓     ✓     ✓     ✓     ✓     ✓     ✓     ✓     ✓     ✓     ✓     ✓     ✓     ✓     ✓     ✓     ✓     ✓     ✓     ✓     ✓     ✓     ✓ | Define <u>n</u> e<br>itle Balances - <d.<br>1/63 (0) (<br/>0 · · · ¦ · · · · 50 · · · ! ·<br/>&gt;<famsaldo><mark>&lt;</mark>KONT I</famsaldo></d.<br> | w format<br>ATE><br>Line I ab<br>6071<br> | (>) (4) | <u>Fields</u> F2<br><u>C</u> ommands<br>Fonts F6 |

A printed list will look like this:

## Debit balance list - 28.10.15

| lo. | Name, first name            | Gross  | Family | afch cadd | afju | afmo |  |
|-----|-----------------------------|--------|--------|-----------|------|------|--|
| 1   | MALLE. TONS                 | 50,00  | 50,00  |           | 50   |      |  |
| 2   | Alberta, Tregince           | 198,00 | 198,00 |           |      | 198  |  |
| 3   | Allowhon, Sabarrian Special | 198,00 | 198,00 |           |      | 198  |  |
| 4   | town, Briter                | 198,00 | 198,00 |           |      | 198  |  |
| 5   | Rougelon, Hildegood         | 198,00 | 198,00 |           |      | 198  |  |
| 6   | Carlmont, Surger-           | 268,00 | 268,00 | 70        |      | 198  |  |
| 7   | Fligge, Sugar               | 198,00 | 198,00 |           |      | 198  |  |
| 8   | Back, The                   | 198,00 | 198,00 |           |      | 198  |  |
| 9   | Sana, Tokuan                | 198,00 | 198,00 |           |      | 198  |  |

At the end of the balance list you can find the corresponding overview of the above listed articles:

#### Articles considered:

|                            |            | + Single + + Total + + Paid + + |        |         |         |       |         | +      |          |
|----------------------------|------------|---------------------------------|--------|---------|---------|-------|---------|--------|----------|
| Designation                | Due date   | Net                             | Gross  | Net     | Gross   | Quant | ity Net | Gross  | Quantity |
| afch - Annual fee children | 01.01.10 € | 70,00                           | 70,00  | 280.00  | 280.00  | 4     | 140.00  | 140.00 | 2        |
| cadd - Locker              | 01.01.10 € | 100,00                          | 119,00 | 0.00    | 0.00    | 0     | 0.00    | 0.00   | 0        |
| afju - Annual fee juniors  | 01.01.10 € | 42,02                           | 50,00  | 84.04   | 100.00  | 2     | 42.02   | 50.00  | 1        |
| afmo - Annual fee monthly  | 01.01.10 € | 83,19                           | 99,00  | 2911.65 | 3465.00 | 35    | 83.19   | 99.00  | 1        |
| Total:                     |            |                                 |        | 3275.69 | 3845.00 |       | 265.21  | 289.00 |          |

This list can also be a help to check the automatic fee transfer for the annual invoices as you have the possibility to select the option *Families together*.

### **Gross/Net balance list**

In the tab **Turnover** under **Setup/Program options/Options** you can select whether you want to get the "Net" or "Gross" amounts displayed on your list.

| General options                                                                                                    | ×                                |
|----------------------------------------------------------------------------------------------------|----------------------------------|
| General       Competitions       Turnover       Chipkarte         Currency abbreviation:       €       Other details         V.A.T. rate:       19.0 %         Show gross/net preferred (accounts):       Net         Reminder periods:       1.       4       2. | ✓ <u>D</u> K<br>★ <u>C</u> ancel |
| Account calculation.                                                                                                    |                                  |
| Define direct debit Define bank holidays                                                                                                    |                                  |
| Setup format of telephone numbers                                                                                                    |                                  |
| Load geodatas for all persons                                                                                                    |                                  |
| Email options (SMTP-Server)                                                                                                    |                                  |

Helpful lists can also be created with the sales statistic, where you will get even more detailed information. But you cannot let payments be evaluated retroactively.

## **Balance of credit (different outstanding accounts)**

| ebit balance list    |                         | >               |
|----------------------|-------------------------|-----------------|
| Layout               |                         | la Print F8     |
| Attendance           | A Edit                  |                 |
| Balances             |                         |                 |
| Birthdays            |                         |                 |
| Birthdays extended   |                         |                 |
|                      | ~                       |                 |
| Persons group        |                         |                 |
| All persons          | ▼ Defi <u>n</u> e       | Bookings filter |
| Order                | Erom-To                 |                 |
| Alphabet (Names)     | Edit                    |                 |
| Due date             | from to 28.10.15        |                 |
| Absolute amount      | from 5.00 to 999999.99  |                 |
| Ignore amount        |                         |                 |
| Amount only          | 3                       |                 |
| Absolute amount      | irect-debit 💌 Define    |                 |
| This amount NOT      |                         |                 |
| I▼ Families together | separate invoice, extra | 🛛 🖾 Quit        |

There are four different types of account balances:

• Ignore amount: all accounts entries (not yet invoiced – yellow – and invoiced) are listed (also the paid ones), including the ones who amount to zero.

- Amount only: all people with debt are listed (not yet invoiced yellow and invoiced)
- Absolute amount (= default): all people with debt and credit
- This amount NOT: all individuals with zero balance and credit

Choose **Amount only** and the amount range **from** -2000.00 **to** -0.01 if you want to create a list of credits.

Choose **Absolute amount from** -2.00 **to** +2.00 and **Total turnover (incl. paid)** in the next field if you want to print a list of all those with no accounts entries (for example, as a check list according to the annual contribution automatic assignment.

| Debit balance list                                     | ×                 |
|--------------------------------------------------------|-------------------|
| Layout                                                 | la Print F8       |
| Attendance  Attendance Edit                            | ( <u> </u>        |
| Birthdays<br>Birthdays extended<br>Birthdays next year |                   |
| Persons group                                          |                   |
| All persons                                            | ☑ Bookings filter |
| Order <u>From-To</u>                                   |                   |
| Alphabet (Names)                                       |                   |
| ✓ Due date from to 28.10.15                            |                   |
| Absolute amount 💌 from 5.00 to 999999.99               |                   |
| Total turnover (incl. paid)                            |                   |
| WITH and WITHOUT direct-debit   Define                 |                   |
| Families together separate invoice, extra              | 🛛 Quit            |